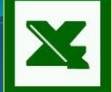

## Mathematical Formulas and Excel

# Formulas and Functions

Tuesday April 5, 2016

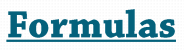

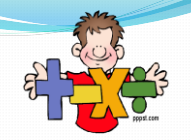

- The real power of spreadsheets.
- Automatically calculates math, based on formulas that you input into specific cells.
- What can you include in these formulas?
  - .
  - .
  - .
  - . • .

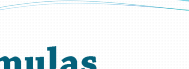

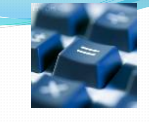

#### **Formulas**

Indicator

- the\_ \_sign in a spreadsheet formula
- **always** start formulas with an \_

#### • Syntax

- Formulas must follow a \_ in order to work properly.
  - Excel: Follows the \_ rule
  - Brackets, Exponents, Division, Multiplication, Addition, Subtraction

#### 

# What makes up a formula? . . 3) .

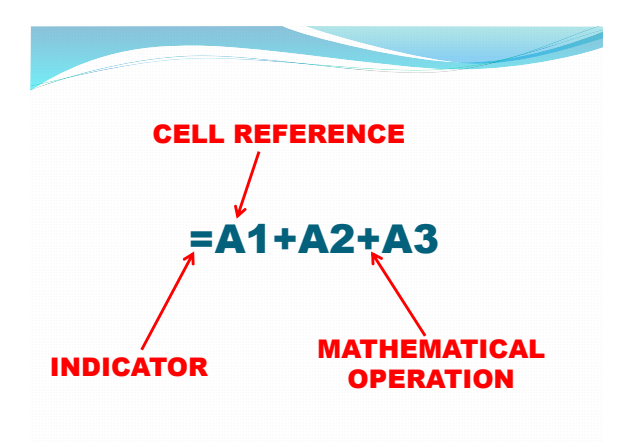

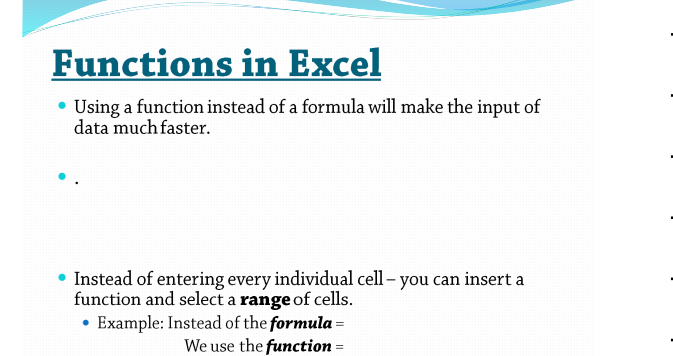

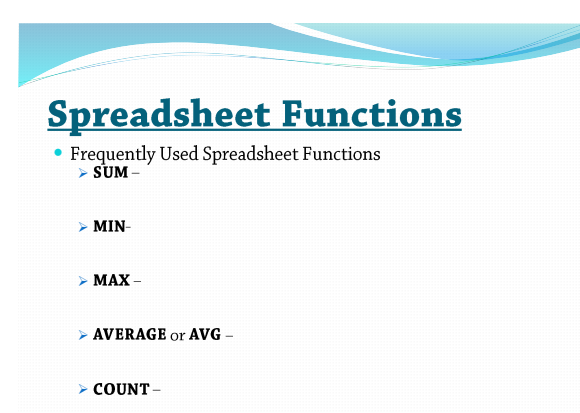

#### What makes up a function?

- 1) .
- 2) .
- 3).

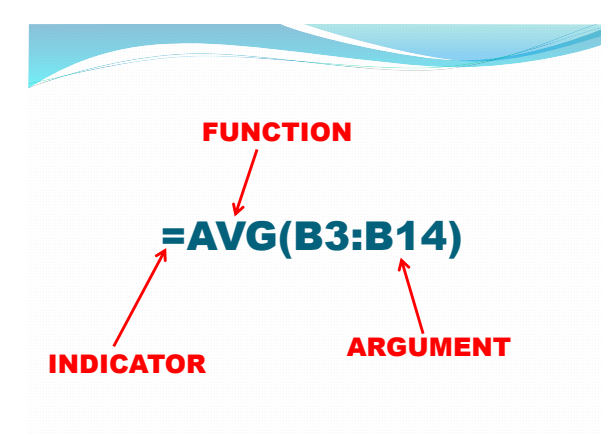

#### **Inserting Functions**

- Click on the *fx* button next to the formula bar.
- Select the function you wish to insert.You may have to search for it using the search bar.
- A dialog box will appear that will allow you to select your cells/range.
  - Non consecutive cells are separated by a comma (,)
     =SUM(A1, B4, B5)
  - Consecutive cells are separated by a colon (:)
    - =SUM(A1:B5)

## **Fill Down and Fill Across**

• This allows you to take a formula or data input and replicate it down an entire column or across an entire row.

- Absolute Cell Referencing:
- •
- .
- Relative Referencing:
- •

|   |                |                           | A              | в  | с              | D  | E              | F  | G             |               |
|---|----------------|---------------------------|----------------|----|----------------|----|----------------|----|---------------|---------------|
|   |                | 1                         | Re             |    |                |    |                |    |               |               |
|   |                | 2                         | 1              | 2  | 3              | 4  | 5              | 6  |               |               |
|   |                | 3                         | 5              | 6  | 8              | 9  | 7              | 8  |               |               |
|   |                | 4                         | 2              | 5  | 4              | 6  | 9              | 5  |               |               |
|   |                | 5                         |                |    |                |    |                |    |               |               |
|   |                | 6                         | 8              | 13 | 15             | 19 | 21             | 19 |               |               |
|   |                | 7                         |                |    |                |    |                |    |               |               |
|   |                |                           |                |    |                |    |                |    |               |               |
| 4 | A              | -                         | 8              |    | С              |    |                | 0  | E             | F             |
| 1 |                | Relative Cell Referencing |                |    |                |    |                |    |               |               |
| 2 | 1              | 2                         |                | 3  |                |    | 4              |    | 5             | 6             |
| 3 | 5              | 6                         |                | 8  |                |    | 9              |    | 7             | 8             |
| 1 | 2              | 5                         |                | 4  |                |    | 6              |    | 9             | 5             |
| 5 |                |                           |                |    |                |    |                |    |               |               |
| 5 | =SUM(A2+A3+A4) | =SUN                      | =SUM(B2+B3+B4) |    | =SUM(C2+C3+C4) |    | =SUM(D2+D3+D4) |    | =SUM(E2+E3+E4 | =SUM(F2+F3+F4 |
| 7 |                |                           |                |    |                |    |                |    |               |               |
| - |                |                           |                |    |                |    |                |    |               |               |

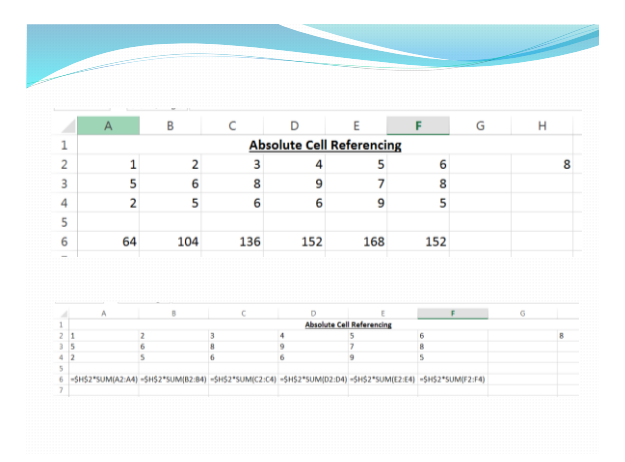

## <u>Tips</u>

- Pressing CTRL + ~ (tilde) allows you to toggle between viewing your values and formulas/functions in a spreadsheet.
- **ESC** will allow you to exit out of inserting a formula/function if you have made an error.
- Double clicking on the seam of a column or row will automatically adjust it to be the width of the information in the cell.

#### Common Errors in Excel Formulas

- #### means the column is too narrow for the values.
- **#NAME?** means a cell name is incorrect (ie. AQ instead of A3).
- **#REF!** means a cell you are referring to in a calculation has likely been deleted.
- **#VALUE!** means a cell you want to use in a formula is probably a label.